#### **Importing KRAL Test Scores:**

One record must be populated prior to importing the test scores. Select a student, select the State/Province – OH page, Populate the fields on the "FA" tab for this student and submit.

The import file must be saved as a Text (tab-delimited) file, and all columns/fields need to be formatted as TEXT (to preserve leading zeroes in columns).

#### Formatting the Import File: Column Headings for Field Names:

The student's number – heading should be **foreignKey** for mapping purposes.

Record type - heading should be Test\_Type - value in column should be GO

Test date – heading should be **Test\_Date** – value should be something like 201209 (notice it is not mmddyyyy format)

Required test type - heading should be **Required\_Test\_Type** – value in column should be STR

Grade level - heading should be Test\_Grade\_Level - value should be KG

Student grade level – heading should be **Student\_Grade\_Level** – value should be KG

Score - heading should be **Score** – values are three digits long – need leading zero; Options are: \*\*\*, or PNO, or 000 through 029

Score not reported - heading should be **Score\_Not\_Reported** – if student took test – it is \* - else use other valid waiver reasons

Type of accommodation - heading should be **Type\_of\_Accommodation** - (more than likely this will be set to NO for all kids – other options could be \*\* or Y1 or Y2)

Assessment area – heading should be Assessment\_Area – value should be R

Example of column headings of the Text (tab delimited) file to be imported.

|   | I A        |           |           |                    |                  |                     |       |                    |                       |                 |
|---|------------|-----------|-----------|--------------------|------------------|---------------------|-------|--------------------|-----------------------|-----------------|
|   | foreighKey | Test_Type | Test_Date | Required_Test_Type | Test_Grade_Level | Student_Grade_Level | Score | Score_Not_Reported | Type_of_Accommodation | Assessment_Area |
| 2 | 50238      | GO        | 201209    | STR                | KG               | KG                  | 029   | *                  | NO                    | R               |
| 3 | 50256      | GO        | 201209    | STR                | KG               | KG                  | 029   | *                  | NO                    | R               |
| 4 | 50314      | GO        | 201209    | STR                | KG               | KG                  | 029   | *                  | NO                    | R               |
| 5 | 50206      | GO        | 201209    | STR                | KG               | KG                  | 029   | *                  | NO                    | R               |

#### To Import the KRAL Records into PowerSchool:

Start Page > Special Functions > Importing/Exporting > Quick Import

Select the **OH\_Student\_Assessment** table.

Field Delimiter: **TAB** 

End of Line Marker: CR

Character Set: Select 'Windows ANSI' if you are using a PC; for a MAC, accept the default 'MAC Roman'

Browse and select the import file.

Check the box Suggest Field Map

#### Click Import

### **Quick Import**

| Option              | Value                               |
|---------------------|-------------------------------------|
| Table:              | OH_Student_Assessment               |
| Field delimiter:    | Tab 🔽                               |
| End-of-line marker: | CR 🔽                                |
| Character Set:      | Windows ANSI                        |
| File to import:     | \\nwstaff\staff\friess\Unice Browse |
| Suggest field map   |                                     |
| School              | Primary School                      |

#### Check box to Exclude First Row

#### Click Submit

| Import | Records | from | an ASCII | <b>Text File</b> |
|--------|---------|------|----------|------------------|
|--------|---------|------|----------|------------------|

| Col#        | From your file                                               | >                                    | To PowerSchool          |
|-------------|--------------------------------------------------------------|--------------------------------------|-------------------------|
| 1.          | foreignKey                                                   | >                                    | foreignKey 💌            |
| 2.          | Test_Type                                                    | >                                    | test_type               |
| З.          | Test_Date                                                    | >                                    | test_date               |
| 4.          | Required_Test_Type                                           | >                                    | required_test_type      |
| 5.          | Test_Grade_Level                                             | >                                    | test_grade_level        |
| 6.          | Student_Grade_Level                                          | >                                    | student_grade_level     |
| 7.          | Score                                                        | >                                    | score                   |
| 8.          | Score_Not_Reported                                           | >                                    | score_not_reported      |
| 9.          | Type_of_Accommodation                                        | >                                    | type_of_accommodation 💌 |
| 10.         | Assessment_Area                                              | >                                    | assessment_area         |
|             |                                                              |                                      |                         |
|             | Check to exclude first row                                   |                                      |                         |
|             | The lines below can be use<br>value to field(s) in all of th | d to assign a ci<br>ne imported reci | onstant<br>ords.        |
|             |                                                              | >                                    | •                       |
|             |                                                              | >                                    |                         |
| Advanced    | Import Options                                               |                                      |                         |
| This table  | s related to another table.                                  |                                      |                         |
| Enter the r | name of the unique field containing the relating value       |                                      |                         |
| (That value | should be found in the first column of the imported file):   |                                      |                         |
|             |                                                              |                                      |                         |
|             |                                                              |                                      | Submit                  |

#### Results should indicate Imported

# Importing: Copy of KRAL\_2012

| 1.  | : Imported. |
|-----|-------------|
| 2.  | : Imported. |
| З.  | : Imported. |
| 4.  | : Imported. |
| 5.  | : Imported. |
| 6.  | : Imported. |
| 7.  | : Imported. |
| 8.  | : Imported. |
| 9.  | : Imported. |
| 10. | : Imported. |

## Verify student records by searching on the Student\_Number (foreignKey)

#### Ohio State Information

| Home     | GI                               | GO      | GS     | GM   | FS | FD | FN | SSID | CSADM     | Pre-ID | Gifted | FB      | Tests | FA | FE | History |           |
|----------|----------------------------------|---------|--------|------|----|----|----|------|-----------|--------|--------|---------|-------|----|----|---------|-----------|
| Version  | 2.3                              |         |        |      |    |    |    |      |           |        |        |         |       |    |    |         |           |
| 1) Build | 1) Building IRN                  |         |        |      |    |    |    |      |           |        |        |         |       |    |    |         |           |
|          | Select a Test to View: IGO) KRAL |         |        |      |    |    |    |      |           |        |        |         |       |    |    |         |           |
|          |                                  |         |        |      |    |    |    |      |           | Ne     | W      |         |       |    |    |         |           |
| Test     |                                  | Test Gr | ade Le | evel |    |    |    |      | Test Date |        | Te     | st Area | 3     |    | So | ore     | Import Id |
| GO       |                                  | KG      |        |      |    |    |    |      | 201209    |        | R      |         |       |    | 02 | 9       | 0         |